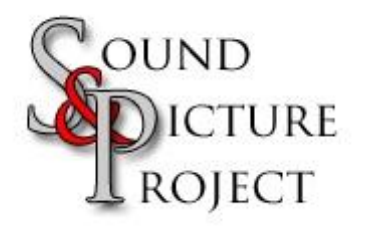

## **Resizing Images, note in Windows XP only**

## **Image Resizer**

This PowerToy enables you to resize one or many image files with a right-click.

## Download and install the plugin

- 1. Click and install ImageResizer.exe and run it
- 2. Mark a picture or pictures, right-click on the marked file/s and chose Resize Pictures

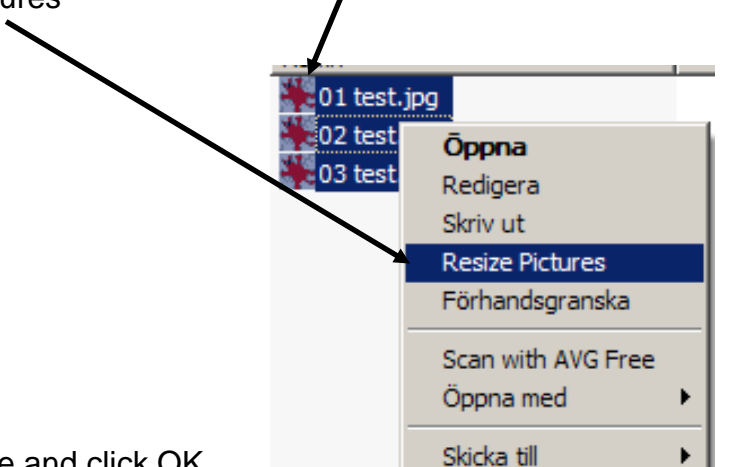

3. Choose size and click OK

| Resize Pictures                                                                                      | ×         |
|----------------------------------------------------------------------------------------------------|-----------|
| You can create resized copies of one or more selected pictures and store them in the current folder. |           |
| Select a size:                                                                                       |           |
| Small (fits a 640 x 480 screen)                                                                      |           |
| C Medium (fits a 800 x 600 screen)                                                                   |           |
| C Large (fits a 1024 x 768 screen)                                                                   |           |
| C Handheld PC (fits a 240 x 320 screen)                                                              |           |
| Advanced >>                                                                                          | OK Cancel |

4. The resized pictures are in the same folder as the originals with addition (Large), (Medium) (Small) in the filenames depending what size you chosen.

For more information about Microsoft PowerToys for Windows XP look at:

http://www.microsoft.com/windowsxp/Downloads/powertoys/Xppowertoys.mspx